**DISH** Übersetzungen hinzufügen

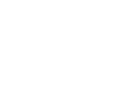

i

D

Willkommen im DISH POS Dashboard. In diesem Tutorial zeigen wir dir, wie du Übersetzungen hinterlegst.

| <b>SH</b> POS v2.65.7    |        | (V) Demo DE O                                                            |                              | 😚 DISH POS-Tuto                                                   | rials                                                                | dish_de_video@hd.digital                                    |
|--------------------------|--------|--------------------------------------------------------------------------|------------------------------|-------------------------------------------------------------------|----------------------------------------------------------------------|-------------------------------------------------------------|
| Menü minimieren          |        | Dashboard                                                                |                              |                                                                   |                                                                      |                                                             |
| Artikel                  | ~      | Heutige Umsatzdaten                                                      |                              |                                                                   |                                                                      |                                                             |
| Finanzen                 | ~      | Umsatz                                                                   | Transaktionen                | Durchschnittliche A                                               | Ausgaben C                                                           | ffene Bestellungen                                          |
| Allgemein                | ~      | € 25,20                                                                  | 2                            | € 12,6                                                            | 0                                                                    | € 147,55                                                    |
| Bezahlen<br>Self-service | *<br>* |                                                                          |                              |                                                                   |                                                                      | Summe<br>7<br>Letzte Aktualisierung:<br>heute um 11:13 Uhr  |
|                          |        | Umsatzdetails<br>— Diese Woche — Vorherige Woche<br>(200<br>(180<br>(100 |                              | umsatz bis heute<br>diese woche<br>€ 35,50                        | UMSATZ BIS HEUTE<br>VORHERIGE WOCHE<br>€ 0,00                        | umsatz gesamt<br>vorherige woche<br>€ 185,35                |
|                          |        | €140<br>€120<br>€100<br>€80                                              |                              | DURCHSCHNITTLICHE<br>AUSGABEN BIS HEUTE<br>DIESE WOCHE<br>€ 35,50 | DURCHSCHNITTLICHE<br>AUSGABEN BIS HEUTE<br>VORHERIGE WOCHE<br>€ 0,00 | DURCHSCHNITTLICHE<br>AUSGABEN<br>VORHERIGE WOCHE<br>€ 37,07 |
|                          |        | €60<br>€40<br>€20<br>€0                                                  |                              | transaktionsanzahl bis<br>heute<br>diese woche<br><b>1</b>        | TRANSAKTIONSANZAHL BIS<br>HEUTE<br>VORHERIGE WOCHE                   | transaktionen gesan<br>vorherige woche<br><b>5</b>          |
|                          |        | €0 Montag Dienstag Mittwoch Donner                                       | stag Freitag Samstag Sonntag | 1                                                                 | 0                                                                    | 5                                                           |

#### Zuerst klickst du auf das Seitenmenü Allgemein.

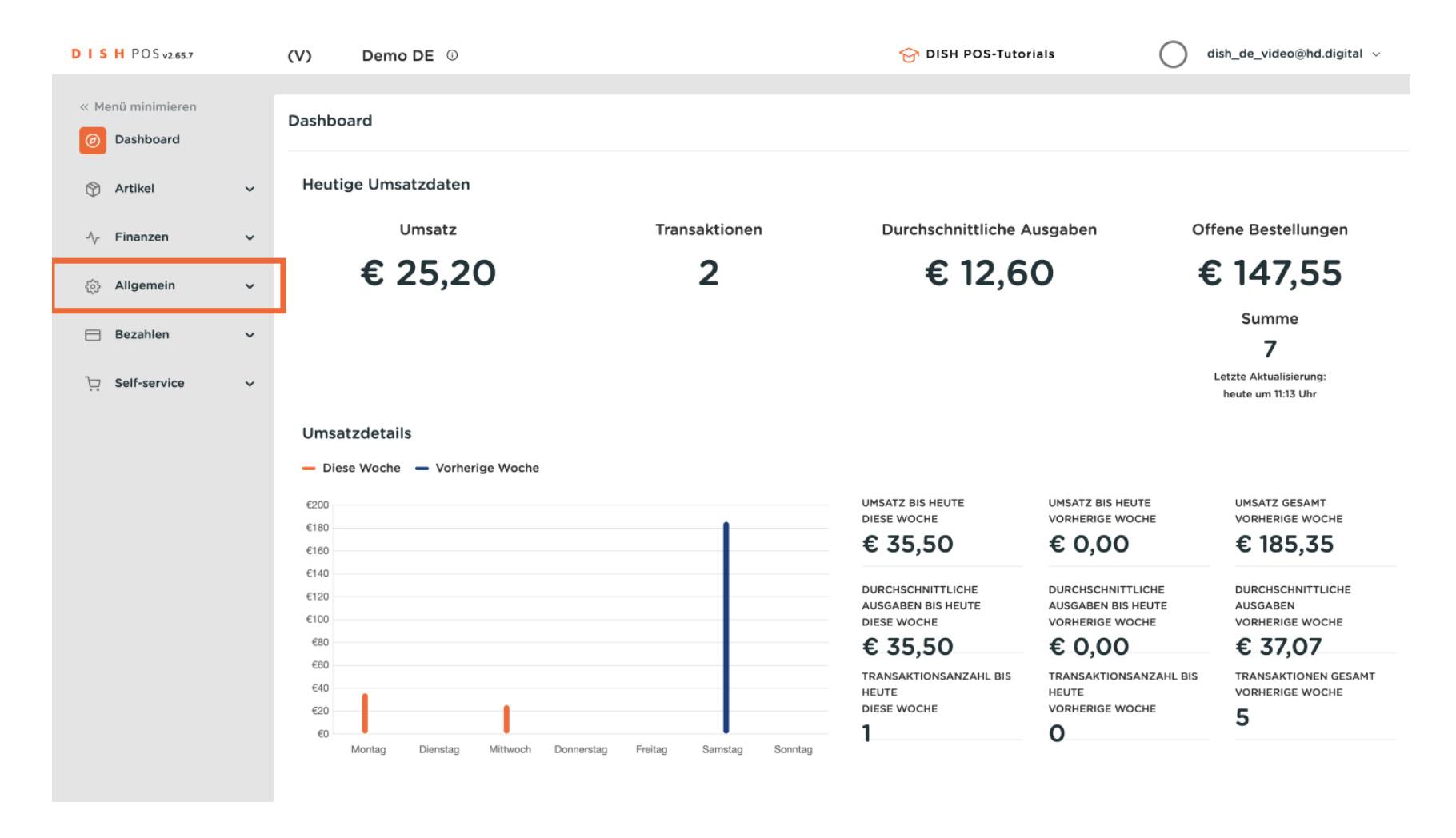

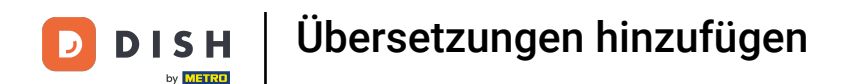

#### Danach klickst du auf das Untermenü Übersetzungen.

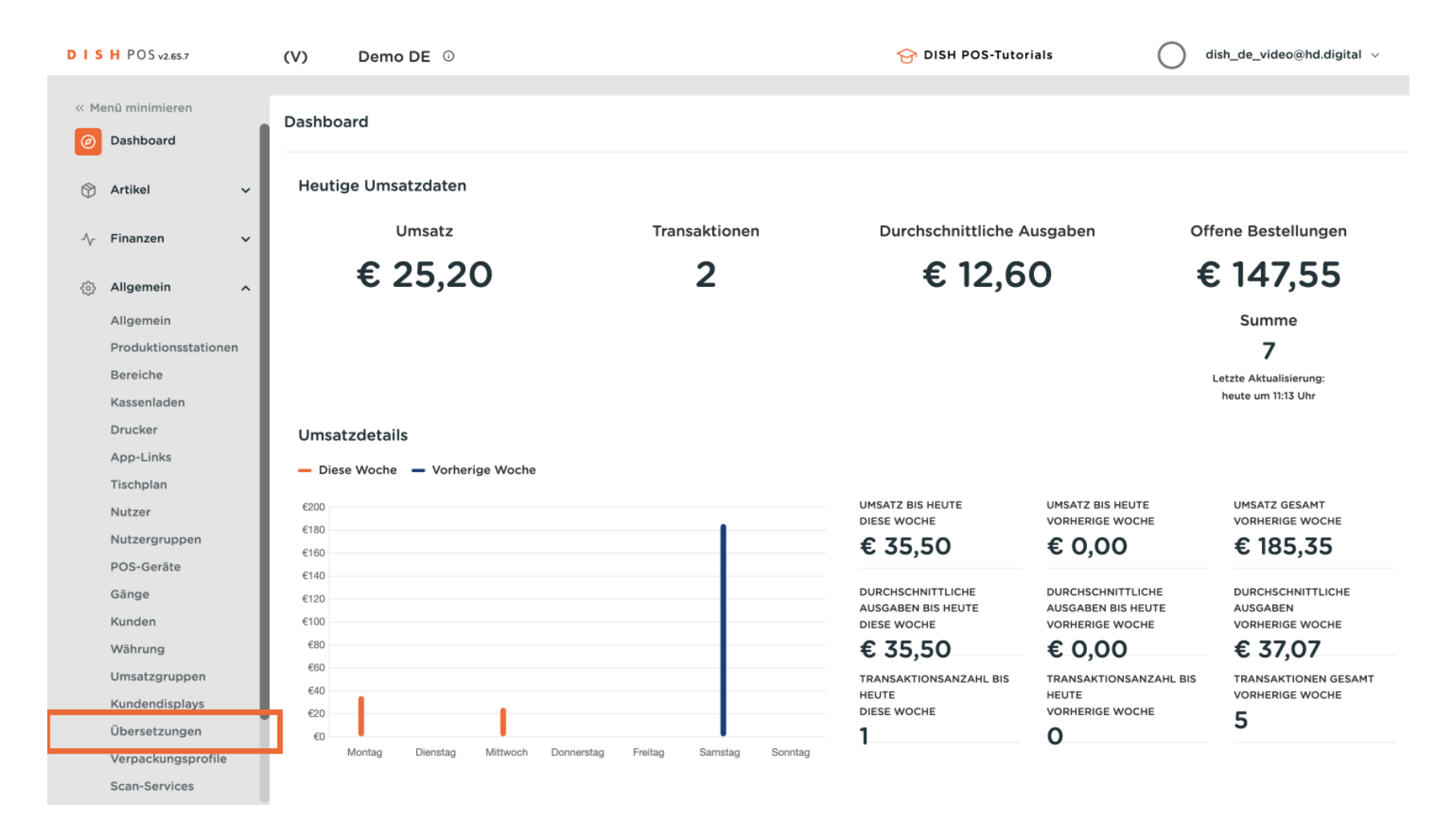

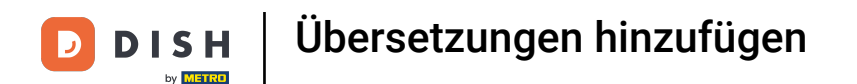

Du bist nun in der Übersicht deiner Übersetzungen. Zunächst wähle eine Übersetzungsgruppe über das entsprechende Drop-down-Menü aus, dessen Übersetzungen du anpassen möchtest.

| DIS  | H POS v2.65.7       |     | (V)   | Dem     | no DE 🛈 |                  |         | 😚 DISH POS-Tuto | rials dish                     | _de_video@hd.digital $$ |
|------|---------------------|-----|-------|---------|---------|------------------|---------|-----------------|--------------------------------|-------------------------|
|      |                     |     |       |         |         |                  |         |                 |                                |                         |
| « Me | nü minimieren       |     | Übers | etzunge | en 🚳    |                  |         |                 |                                |                         |
| Ø    | Dashboard           | - 1 | ~     | _       |         |                  |         |                 |                                |                         |
| ~    |                     | - 1 | α     |         | Suchen  | Ubersetzungsgrup | pe 🗸    |                 | Fehlende Übersetzungen anzeige | o Spalten ✓             |
| Ø    | Artikel             | ř   |       | 10      | Namo    |                  | Doutsch |                 |                                |                         |
| Ar   | Finanzen            | ~   |       |         | Name    |                  | Deutsch |                 |                                |                         |
| v    | - manizon           |     |       |         |         |                  |         |                 |                                |                         |
| \$   | Allgemein           | ^   |       |         |         |                  |         |                 |                                |                         |
|      | Allgemein           | - 1 |       |         |         |                  |         |                 |                                |                         |
|      | Produktionsstatione | n   |       |         |         |                  |         |                 |                                |                         |
|      | Bereiche            | - 1 |       |         |         |                  |         |                 |                                |                         |
|      | Kassenladen         | - 1 |       |         |         |                  |         |                 |                                |                         |
|      | Drucker             | - 1 |       |         |         |                  |         |                 |                                |                         |
|      | App-Links           | - 1 |       |         |         |                  |         |                 |                                |                         |
|      | Tischplan           | - 1 |       |         |         |                  |         |                 |                                |                         |
|      | Nutzer              | - 1 |       |         |         |                  |         |                 |                                |                         |
|      | Nutzergruppen       | - 1 |       |         |         |                  |         |                 |                                |                         |
|      | POS-Geräte          | - 1 |       |         |         |                  |         |                 |                                |                         |
|      | Gänge               | - 1 |       |         |         |                  |         |                 |                                |                         |
|      | Kunden              | - 1 |       |         |         |                  |         |                 |                                |                         |
|      | Währung             | - 1 |       |         |         |                  |         |                 |                                |                         |
|      | Umsatzgruppen       | - 1 |       |         |         |                  |         |                 |                                |                         |
|      | Kundendisplays      |     |       |         |         |                  |         |                 |                                |                         |
|      | Übersetzungen       |     |       |         |         |                  |         |                 |                                |                         |
|      | Verpackungsprofile  |     |       |         |         |                  |         |                 |                                |                         |
|      | Scan-Services       |     |       |         |         |                  |         |                 |                                |                         |

### Über das Drop-down-Menü der Artikelgruppe kannst du zusätzlich die Auswahl spezifizieren.

| D I S H POS v2.65.7                 | (V)         | Demo Di   | E 0                              | <del>ଫ</del> ଜ                   | ISH POS-Tutorials                                             | dish_de_video@hd.digital $$ |  |  |
|-------------------------------------|-------------|-----------|----------------------------------|----------------------------------|---------------------------------------------------------------|-----------------------------|--|--|
| « Menü minimieren<br>Ø Dashboard    | Überse<br>Q | tzungen 🥹 | ichen Artikel Name               | ✓ Artikelgruppe                  | ✓ Artikelgruppe ✓ □ Fehlende Übersetzungen anzeigen ⊗ Spalten |                             |  |  |
| 🕅 Artikel 🗸 🗸                       |             | ID        | Name                             | Deutsch                          | Englisch                                                      |                             |  |  |
| -√ Finanzen ✓                       |             | #164      | 3 Gänge Menü                     | 3 Gänge Menü                     | 3 Gänge Menü                                                  |                             |  |  |
| ర్టి Allgemein ^                    |             | #165      | 3 Gänge Menü + Aperitiv          | 3 Gänge Menü + Aperitiv          | 3 Gänge Menü + Aperitiv                                       |                             |  |  |
| Allgemein<br>Produktionsstationen   |             | #98       | Amaretto Disarono new            | Amaretto Disarono new            | Amaretto Disarono new                                         |                             |  |  |
| Bereiche                            |             | #68       | Apfelsaft                        | Apfelsaft                        | Apfelsaft                                                     |                             |  |  |
| Kassenladen<br>Drucker              |             | #144      | Apfelsaft test                   | Apfelsaft test                   | Apfelsaft test                                                |                             |  |  |
| App-Links                           |             | #137      | Apple pie                        | Apple pie                        | Apple pie                                                     |                             |  |  |
| Tischplan<br>Nutzer                 |             | #140      | Apple pie                        | Apple pie                        | Apple pie                                                     |                             |  |  |
| Nutzergruppen                       |             | #1        | Austern Pro Stuck                | Austern Pro Stuck                | Austern Pro Stuck                                             |                             |  |  |
| POS-Geräte<br>Gänge                 |             | #2        | Austern Pro Stuck Passionsfrucht | Austern Pro Stuck Passionsfrucht | Austern Pro Stuck Passionsfrucht                              |                             |  |  |
| Kunden                              |             | #28       | Auswahl An Käse                  | Auswahl An Käse                  | Auswahl An Käse                                               |                             |  |  |
| Währung<br>Umsatzgruppen            |             | #139      | Auswahlmenü                      | Auswahlmenü                      | Auswahlmenü                                                   |                             |  |  |
| Kundendisplays                      |             | #119      | Bacardi Blanc                    | Bacardi Blanc                    | Bacardi Blanc                                                 |                             |  |  |
| Übersetzungen<br>Verpackungsprofile |             | #120      | Bacardi-zitrone                  | Bacardi-zitrone                  | Bacardi-zitrone                                               |                             |  |  |
| Scan-Services                       |             |           |                                  | 1 2 3 4 >                        |                                                               |                             |  |  |

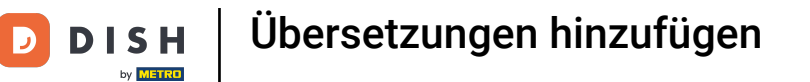

Um eine Übersetzung hinzuzufügen oder anzupassen, klicke in das entsprechende Textfeld deines zu übersetzenden Begriffes.

| DIS | H POS v2.65.7                       | (V)    | Demo D    | Ε 🛈                              | ତ <b>ଜ</b>                       | ISH POS-Tutorials | dish_de_video@hd.digital ~ |
|-----|-------------------------------------|--------|-----------|----------------------------------|----------------------------------|-------------------|----------------------------|
| « M | enü minimieren                      | Überse | tzungen 🍥 | ,                                |                                  |                   |                            |
| Ø   | Dashboard                           | Q      | Su        | Artikel Name                     | ► Essen, Aperitif,               | Vor V             | ingen anzeigen 💿 Spalten 🗸 |
| ٢   | Artikel 🗸                           |        | ID        | Name                             | Deutsch                          |                   |                            |
| ~~  | Finanzen 🗸                          |        | #164      | 3 Gänge Menü                     | 3 Gänge Menü                     | 1                 |                            |
| \$  | Allgemein ^                         |        | #165      | 3 Gänge Menü + Aperitiv          | 3 Gänge Menü + Aperitiv          |                   |                            |
|     | Allgemein<br>Produktionsstationen   |        | #1        | Austern Pro Stuck                | Austern Pro Stuck                |                   |                            |
|     | Bereiche                            |        | #2        | Austern Pro Stuck Passionsfrucht | Austern Pro Stuck Passionsfrucht |                   |                            |
|     | Kassenladen<br>Drucker              |        | #28       | Auswahl An Käse                  | Auswahl An Käse                  |                   |                            |
|     | App-Links                           |        | #14       | Bearnaise-steak Und Pommes       | Bearnaise-steak Und Pommes       |                   |                            |
|     | Tischplan<br>Nutzer                 |        | #162      | Bowl + Topping                   | Bowl + Topping                   |                   |                            |
|     | Nutzergruppen                       |        | #12       | Burrata                          | Burrata                          |                   |                            |
|     | POS-Geräte<br>Gänge                 |        | #7        | Calamari                         | Calamari                         |                   |                            |
|     | Kunden                              |        | #30       | Cappuccino                       | Cappuccino                       |                   |                            |
|     | Währung<br>Umsatzgruppen            |        | #26       | Creme Brulee                     | Creme Brulee                     |                   |                            |
|     | Kundendisplays                      |        | #38       | Dekaffeinfreier Cappuccino       | Dekaffeinfreier Cappuccino       |                   |                            |
|     | Übersetzungen<br>Verpackungsprofile |        | #32       | Doppio                           | Doppio                           |                   |                            |
|     | Scan-Services                       |        |           |                                  | 1                                |                   |                            |

Du kannst die Begriffe in weitere Sprachen übersetzen, indem du auf das Drop-down-Menü Spalten klickst.

| DIS    | H POS v2.65.7                       | (V)    | Demo D    | Ε 🛈                              | <del>ି</del> ଜ ଜ                       | DISH POS-Tutorials          | dish_de_video@hd.digital ~    |
|--------|-------------------------------------|--------|-----------|----------------------------------|----------------------------------------|-----------------------------|-------------------------------|
| « M    | enü minimieren                      | Überse | tzungen 🍪 |                                  |                                        |                             |                               |
| ۵      | Dashboard                           | Q      | Su        | Artikel Name                     | <ul> <li>✓ Essen, Aperitif,</li> </ul> | , Vor 🗸 🗌 Fehlende Übersetz | zungen anzeigen 💿 Spalten 🗸 🗸 |
| ٢      | Artikel 🗸                           |        | ID        | Name                             | Deutsch                                |                             |                               |
| $\sim$ | Finanzen 🗸                          |        | #164      | 3 Gänge Menü                     | 3 Gänge Menü                           |                             |                               |
| \$     | Allgemein ^                         |        | #165      | 3 Gänge Menü + Aperitiv          | 3 Gänge Menü + Aperitiv                |                             |                               |
|        | Allgemein<br>Produktionsstationen   |        | #1        | Austern Pro Stuck                | Austern Pro Stuck                      |                             |                               |
|        | Bereiche                            |        | #2        | Austern Pro Stuck Passionsfrucht | Austern Pro Stuck Passionsfrucht       |                             | Ĭ                             |
|        | Kassenladen<br>Drucker              |        | #28       | Auswahl An Käse                  | Auswahl An Käse                        |                             |                               |
|        | App-Links                           |        | #14       | Bearnaise-steak Und Pommes       | Bearnaise-steak Und Pommes             |                             |                               |
|        | Tischplan<br>Nutzer                 |        | #162      | Bowl + Topping                   | Bowl + Topping                         |                             |                               |
|        | Nutzergruppen                       |        | #12       | Burrata                          | Burrata                                |                             |                               |
|        | POS-Geräte<br>Gänge                 |        | #7        | Calamari                         | Calamari                               |                             |                               |
|        | Kunden                              |        | #30       | Cappuccino                       | Cappuccino                             |                             |                               |
|        | Währung<br>Umsatzgruppen            |        | #26       | Creme Brulee                     | Creme Brulee                           |                             |                               |
|        | Kundendisplays                      |        | #38       | Dekaffeinfreier Cappuccino       | Dekaffeinfreier Cappuccino             |                             |                               |
|        | Übersetzungen<br>Verpackungsprofile |        | #32       | Doppio                           | Doppio                                 |                             |                               |
|        | Scan-Services                       |        |           |                                  | 1                                      |                             |                               |

### • Wähle nun aus der Liste die Sprachen, die du ebenfalls anpassen möchtest.

| DIS  | H POS v2.65.7                       | (V)         | Demo DI   | Ε Φ                              | ି <del>ତ</del> ସ                 | DISH POS-Tutorials           | dish_de_video@hd.digital ~ |
|------|-------------------------------------|-------------|-----------|----------------------------------|----------------------------------|------------------------------|----------------------------|
| « Me | nü minimieren<br>Dashboard          | Überse<br>Q | tzungen 🍪 | chen Artikel Name                | Ssen, Aperitif,                  | , Vor 🗸 🗌 Fehlende Übersetzu | ungen anzeigen 💿 Spalten 🔿 |
| ٢    | Artikel 🗸                           |             | ID        | Name                             | Deutsch                          |                              | Deutsch                    |
| ~~   | Finanzen 🗸                          |             | #164      | 3 Gänge Menü                     | 3 Gänge Menü                     |                              | Französisch                |
| \$   | Allgemein ^                         |             | #165      | 3 Gänge Menü + Aperitiv          | 3 Gänge Menü + Aperitiv          |                              | 🗌 Niederländisch           |
|      | Allgemein<br>Produktionsstationen   |             | #1        | Austern Pro Stuck                | Austern Pro Stuck                |                              | Ukrainisch                 |
|      | Bereiche                            |             | #2        | Austern Pro Stuck Passionsfrucht | Austern Pro Stuck Passionsfrucht |                              |                            |
|      | Kassenladen<br>Drucker              |             | #28       | Auswahl An Käse                  | Auswahl An Käse                  |                              |                            |
|      | App-Links                           |             | #14       | Bearnaise-steak Und Pommes       | Bearnaise-steak Und Pommes       |                              |                            |
|      | Tischplan<br>Nutzer                 |             | #162      | Bowl + Topping                   | Bowl + Topping                   |                              |                            |
|      | Nutzergruppen                       |             | #12       | Burrata                          | Burrata                          |                              |                            |
|      | POS-Geräte<br>Gänge                 |             | #7        | Calamari                         | Calamari                         |                              |                            |
|      | Kunden                              |             | #30       | Cappuccino                       | Cappuccino                       |                              |                            |
|      | Währung<br>Umsatzgruppen            |             | #26       | Creme Brulee                     | Creme Brulee                     |                              |                            |
|      | Kundendisplays                      |             | #38       | Dekaffeinfreier Cappuccino       | Dekaffeinfreier Cappuccino       |                              |                            |
|      | Übersetzungen<br>Verpackungsprofile |             | #32       | Doppio                           | Doppio                           |                              |                            |
|      | Scan-Services                       |             |           |                                  | 1                                |                              |                            |

**DISH** Übersetzungen hinzufügen

D

Um genau zu sehen, welche Übersetzungen noch nicht hinterlegt sind, setze das Häkchen für Fehlende Übersetzungen anzeigen.

| DIS | H POS v2.65.7                       | (V)    | Demo D            | E O                              | ତ <b>ଜ</b>                       | ISH POS-Tutorials                | dish_de_video@hd.digital $$ |  |  |  |  |  |
|-----|-------------------------------------|--------|-------------------|----------------------------------|----------------------------------|----------------------------------|-----------------------------|--|--|--|--|--|
| « M | enü minimieren                      | Überse | etzungen <i>(</i> | X                                |                                  |                                  |                             |  |  |  |  |  |
| Ø   | Dashboard                           | 0.000  |                   |                                  |                                  |                                  |                             |  |  |  |  |  |
|     | Artikol                             | Q      | 3                 | Artikel Name                     |                                  | Feniende Obersetzungen           | o Spalten ♥                 |  |  |  |  |  |
|     |                                     |        | ID                | Name                             | Deutsch                          | Englisch                         |                             |  |  |  |  |  |
| ~   | Finanzen 🗸                          |        | #164              | 3 Gänge Menü                     | 3 Gänge Menü                     | 3 Gänge Menü                     |                             |  |  |  |  |  |
| 3   | Allgemein A                         |        | #165              | 3 Gänge Menü + Aperitiv          | 3 Gänge Menü + Aperitiv          | 3 Gänge Menü + Aperitiv          |                             |  |  |  |  |  |
|     | Allgemein<br>Produktionsstationen   |        | #1                | Austern Pro Stuck                | Austern Pro Stuck                | Austern Pro Stuck                |                             |  |  |  |  |  |
|     | Bereiche                            |        | #2                | Austern Pro Stuck Passionsfrucht | Austern Pro Stuck Passionsfrucht | Austern Pro Stuck Passionsfrucht |                             |  |  |  |  |  |
|     | Kassenladen<br>Drucker              |        | #28               | Auswahl An Käse                  | Auswahl An Käse                  | Auswahl An Käse                  |                             |  |  |  |  |  |
|     | App-Links                           |        | #14               | Bearnaise-steak Und Pommes       | Bearnaise-steak Und Pommes       | Bearnaise-steak Und Pommes       |                             |  |  |  |  |  |
|     | Tischplan<br>Nutzer                 |        | #162              | Bowl + Topping                   | Bowl + Topping                   | Bowl + Topping                   |                             |  |  |  |  |  |
|     | Nutzergruppen                       |        | #12               | Burrata                          | Burrata                          | Burrata                          |                             |  |  |  |  |  |
|     | POS-Geräte<br>Gänge                 |        | #7                | Calamari                         | Calamari                         | Calamari                         |                             |  |  |  |  |  |
|     | Kunden                              |        | #30               | Cappuccino                       | Cappuccino                       | Cappuccino                       |                             |  |  |  |  |  |
|     | Währung<br>Umsatzgruppen            |        | #26               | Creme Brulee                     | Creme Brulee                     | Creme Brulee                     |                             |  |  |  |  |  |
|     | Kundendisplays                      |        | #38               | Dekaffeinfreier Cappuccino       | Dekaffeinfreier Cappuccino       | Dekaffeinfreier Cappuccino       |                             |  |  |  |  |  |
|     | Übersetzungen<br>Verpackungsprofile |        | #32               | Doppio                           | Doppio                           | Doppio                           |                             |  |  |  |  |  |
|     | Scan-Services                       |        |                   |                                  | 1                                |                                  |                             |  |  |  |  |  |

D

## Alle noch fehlenden Übersetzungen werden dir nun rot markiert

| DISH POS v2.65.7                    | (V)          | Demo D    | Ε ①                              | <del>ିତ</del> ଜ                                                          | ISH POS-Tutorials                | dish_de_video@hd.digital $$ |  |
|-------------------------------------|--------------|-----------|----------------------------------|--------------------------------------------------------------------------|----------------------------------|-----------------------------|--|
| « Menü minimieren<br>@ Dashboard    | Überset<br>Q | tzungen 🎯 | Artikel Name                     | ✓ Essen, Aperitif, Vor ✓ G Fehlende Übersetzungen anzeigen (◎ Spalten ✓) |                                  |                             |  |
| 💮 Artikel 🗸 🗸                       |              | ID        | Name                             | Deutsch                                                                  | Englisch                         |                             |  |
| -∿r Finanzen ✓                      |              | #164      | 3 Gänge Menü                     | 3 Gänge Menü                                                             | 3 Gänge Menü                     |                             |  |
| බු Allgemein A                      |              | #165      | 3 Gänge Menü + Aperitiv          | 3 Gänge Menü + Aperitiv                                                  | 3 Gänge Menü + Aperitiv          |                             |  |
| Allgemein<br>Produktionsstationen   |              | #98       | Amaretto Disarono new            | Amaretto Disarono new                                                    | Amaretto Disarono new            |                             |  |
| Bereiche                            |              | #68       | Apfelsaft                        | Apfelsaft                                                                | Apfelsaft                        |                             |  |
| Kassenladen<br>Drucker              |              | #144      | Apfelsaft test                   | Apfelsaft test                                                           | Apfelsaft test                   |                             |  |
| App-Links                           |              | #137      | Apple pie                        | Apple pie                                                                | Apple pie                        |                             |  |
| Tischplan<br>Nutzer                 |              | #140      | Apple pie                        | Apple pie                                                                | Apple pie                        |                             |  |
| Nutzergruppen                       |              | #1        | Austern Pro Stuck                | Austern Pro Stuck                                                        | Austern Pro Stuck                |                             |  |
| POS-Geräte<br>Gänge                 |              | #2        | Austern Pro Stuck Passionsfrucht | Austern Pro Stuck Passionsfrucht                                         | Austern Pro Stuck Passionsfrucht |                             |  |
| Kunden                              |              | #28       | Auswahl An Käse                  | Auswahl An Käse                                                          | Auswahl An Käse                  |                             |  |
| Währung<br>Umsatzgruppen            |              | #139      | Auswahlmenü                      | Auswahlmenü                                                              | Auswahlmenü                      |                             |  |
| Kundendisplays                      |              | #119      | Bacardi Blanc                    | Bacardi Blanc                                                            | Bacardi Blanc                    |                             |  |
| Übersetzungen<br>Verpackungsprofile |              | #120      | Bacardi-zitrone                  | Bacardi-zitrone                                                          | Bacardi-zitrone                  |                             |  |
| Scan-Services                       |              |           |                                  | 1 2 3 4 >                                                                |                                  |                             |  |

Es ist ebenfalls möglich, komplette Texte der Verkaufskanäle anzupassen. Dazu klicke wieder auf das Drop-down-Menü der Übersetzungsgruppen.

| DIS    | H POS v2.65.7                       | (V)    | Demo Di   | Ε 🛈                              | <del>ତ</del> ଜ                   | ISH POS-Tutorials                | dish_de_video@hd.digital $$ |
|--------|-------------------------------------|--------|-----------|----------------------------------|----------------------------------|----------------------------------|-----------------------------|
| « M    | enü minimieren                      | Überse | tzungen 🚳 | ·                                |                                  |                                  |                             |
| Ø      | Dashboard                           | Q      | Su        | Ichen Artikel Name               | ✓ Essen, Aperitif,               | Vor 🗸 🗹 Fehlende Übersetzungen   | anzeigen 💿 Spalten 🗸        |
| ٢      | Artikel ~                           |        | ID        | Name                             | Deutsch                          | Englisch                         |                             |
| $\sim$ | Finanzen 🗸                          |        | #164      | 3 Gänge Menü                     | 3 Gänge Menü                     | 3 Gänge Menü                     |                             |
| ŝ      | Allgemein ^                         |        | #165      | 3 Gänge Menü + Aperitiv          | 3 Gänge Menü + Aperitiv          | 3 Gänge Menü + Aperitiv          |                             |
|        | Allgemein<br>Produktionsstationen   |        | #98       | Amaretto Disarono new            | Amaretto Disarono new            | Amaretto Disarono new            |                             |
|        | Bereiche                            |        | #68       | Apfelsaft                        | Apfelsaft                        | Apfelsaft                        |                             |
|        | Kassenladen<br>Drucker              |        | #144      | Apfelsaft test                   | Apfelsaft test                   | Apfelsaft test                   |                             |
|        | App-Links                           |        | #137      | Apple pie                        | Apple pie                        | Apple pie                        |                             |
|        | Tischplan<br>Nutzer                 |        | #140      | Apple pie                        | Apple pie                        | Apple pie                        |                             |
|        | Nutzergruppen                       |        | #1        | Austern Pro Stuck                | Austern Pro Stuck                | Austern Pro Stuck                |                             |
|        | POS-Geräte<br>Gänge                 |        | #2        | Austern Pro Stuck Passionsfrucht | Austern Pro Stuck Passionsfrucht | Austern Pro Stuck Passionsfrucht |                             |
|        | Kunden                              |        | #28       | Auswahl An Käse                  | Auswahl An Käse                  | Auswahl An Käse                  |                             |
|        | Währung<br>Umsatzgruppen            |        | #139      | Auswahlmenü                      | Auswahlmenü                      | Auswahlmenü                      |                             |
|        | Kundendisplays                      |        | #119      | Bacardi Blanc                    | Bacardi Blanc                    | Bacardi Blanc                    |                             |
|        | Übersetzungen<br>Verpackungsprofile |        | #120      | Bacardi-zitrone                  | Bacardi-zitrone                  | Bacardi-zitrone                  |                             |
|        | Scan-Services                       |        |           |                                  | 1 2 3 4 >                        |                                  |                             |

# Und wähle hier zum Beispiel den Webshop Begrüßungstext.

| DISH POS v2.65.7                    | (V)        | Demo DE  | <b>i</b>          |                                   | ତ ।                              | DISH POS-Tutorials               | ) dish_de_video@hd.digital $\vee$ |
|-------------------------------------|------------|----------|-------------------|-----------------------------------|----------------------------------|----------------------------------|-----------------------------------|
| « Menü minimieren                   | Überset    | zungen 🚸 |                   |                                   |                                  |                                  |                                   |
| () Dashboard                        | <b>Q</b> ( | Su       | chen              | Artikel Name                      | A Essen, Aperitif                | Vor Vor                          | n anzeigen 💿 Spalten 🗸            |
| 🕅 Artikel 🗸                         |            | ID       | Name              | QR Impressum<br>Webshop Begrüßung | stext                            | Englisch                         |                                   |
| -√ Finanzen ✓                       |            | #164     | 3 Gänge Menü      | Webshop Allgemeine                | Informationen                    | 3 Gänge Menü                     |                                   |
| ද්රූ Allgemein 🔨                    |            | #165     | 3 Gänge Menü + A  | Webshop Bedingung<br>Konditionen  | en und                           | 3 Gänge Menü + Aperitiv          |                                   |
| Allgemein<br>Produktionsstationen   |            | #98      | Amaretto Disaron  | Webshop-Datenschut                | tzerklärung                      | Amaretto Disarono new            |                                   |
| Bereiche                            |            | #68      | Apfelsaft         |                                   | Apfelsaft                        | Apfelsaft                        |                                   |
| Kassenladen<br>Drucker              |            | #144     | Apfelsaft test    |                                   | Apfelsaft test                   | Apfelsaft test                   |                                   |
| App-Links                           |            | #137     | Apple pie         |                                   | Apple pie                        | Apple pie                        |                                   |
| Tischplan<br>Nutzer                 |            | #140     | Apple pie         |                                   | Apple pie                        | Apple pie                        |                                   |
| Nutzergruppen                       |            | #1       | Austern Pro Stuck | :                                 | Austern Pro Stuck                | Austern Pro Stuck                |                                   |
| POS-Geräte<br>Gänge                 |            | #2       | Austern Pro Stuck | Passionsfrucht                    | Austern Pro Stuck Passionsfrucht | Austern Pro Stuck Passionsfrucht |                                   |
| Kunden                              |            | #28      | Auswahl An Käse   |                                   | Auswahl An Käse                  | Auswahl An Käse                  |                                   |
| Währung<br>Umsatzgruppen            |            | #139     | Auswahlmenü       |                                   | Auswahlmenü                      | Auswahlmenü                      |                                   |
| Kundendisplays                      |            | #119     | Bacardi Blanc     |                                   | Bacardi Blanc                    | Bacardi Blanc                    |                                   |
| Übersetzungen<br>Verpackungsprofile |            | #120     | Bacardi-zitrone   |                                   | Bacardi-zitrone                  | Bacardi-zitrone                  |                                   |
| Scan-Services                       |            |          |                   |                                   | 1 2 3 4 >                        |                                  |                                   |

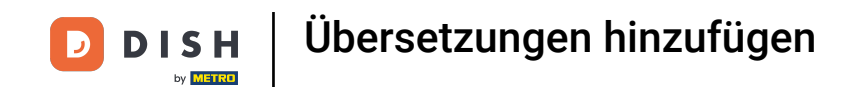

Du hast nun die Möglichkeit, die Begrüßungstexte aller deiner Webshops in deinen ausgewählten Sprachen zu übersetzen. Dafür klicke jetzt in das entsprechende Textfeld.

| DIS        | H POS v2.65.7        |     | (V)   | Der    | no DE 🛈   |                  |           | ଟ       | DISH POS-Tutorials | dish_de_vi             | deo@hd.digital $\lor$ |
|------------|----------------------|-----|-------|--------|-----------|------------------|-----------|---------|--------------------|------------------------|-----------------------|
| « M        | enü minimieren       |     | 0     |        |           |                  |           |         |                    |                        |                       |
| Ø          | Dashboard            |     | Ubers | etzung | en 👳      |                  |           |         |                    |                        |                       |
| 0          |                      | . 1 | Q     |        | Suchen    | Webshop Begrüßun | igstext 🗸 | Webshop | ∽ 🗌 Fehlende û     | Übersetzungen anzeigen | ⊚ Spalten 🗸           |
| $\bigcirc$ | Artikel              | ~   |       |        |           |                  |           |         |                    |                        |                       |
|            |                      |     |       | ID     | Name      |                  | Deutsch   |         | Englisch           |                        |                       |
| ~~         | Finanzen             | ř   |       | #5     | Grab & Go |                  | 0         |         | 0                  |                        |                       |
| \$         | Allgemein            | ^   |       | #6     | Webshop   |                  | 0         |         | 0                  |                        |                       |
|            | Allgemein            |     |       |        |           |                  |           |         |                    |                        |                       |
|            | Produktionsstationer | n   |       |        |           |                  |           |         |                    |                        |                       |
|            | Bereiche             |     |       |        |           |                  |           |         |                    |                        |                       |
|            | Kassenladen          |     |       |        |           |                  |           |         |                    |                        |                       |
|            | Drucker              |     |       |        |           |                  |           |         |                    |                        |                       |
|            | App-Links            |     |       |        |           |                  |           |         |                    |                        |                       |
|            | Tischplan            |     |       |        |           |                  |           |         |                    |                        |                       |
|            | Nutzer               |     |       |        |           |                  |           |         |                    |                        |                       |
|            | Nutzergruppen        |     |       |        |           |                  |           |         |                    |                        |                       |
|            | POS-Geräte           |     |       |        |           |                  |           |         |                    |                        |                       |
|            | Gänge                |     |       |        |           |                  |           |         |                    |                        |                       |
|            | Kunden               |     |       |        |           |                  |           |         |                    |                        |                       |
|            | Währung              |     |       |        |           |                  |           |         |                    |                        |                       |
|            | Umsatzgruppen        |     |       |        |           |                  |           |         |                    |                        |                       |
|            | Kundendisplays       |     |       |        |           |                  |           |         |                    |                        |                       |
|            | Übersetzungen        |     |       |        |           |                  |           |         |                    |                        |                       |
|            | Verpackungsprofile   |     |       |        |           |                  |           |         |                    |                        |                       |
|            | Scan-Services        |     |       |        |           |                  |           | 1       |                    |                        |                       |

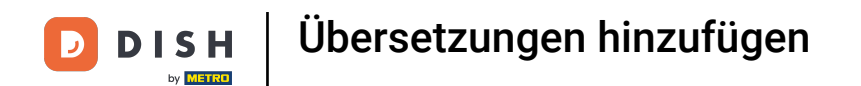

### Ein Pop-up-Fenster öffnet sich. Klicke in das Textfeld, um einen Begrüßungstext hinzuzufügen.

| DIS   | H POS v2.65.7        | (V)   | Demo     | DE 🛈     |                            |               | 😚 DISH POS-Tutorials | dish_de_video@hd.digital ~           |
|-------|----------------------|-------|----------|----------|----------------------------|---------------|----------------------|--------------------------------------|
| (( Mo | nü minimieren        |       |          |          |                            |               |                      |                                      |
|       |                      | Übers | etzungen | 0        |                            |               |                      |                                      |
| Ø     | Dashboard            | Q     |          | Suchen   | Webshop Begrüßungs         | stext 🗸 Websh | iop 🗸 🗌 Fehlende Ü   | Übersetzungen anzeigen 💿 Spalten 🗸 🗸 |
| ٢     | Artikel 🗸            |       | ID       | Name     |                            | Deutsch       | Englisch             |                                      |
| ∽     | Finanzen 🗸           |       | #5       | Grab & G | ,                          | 1             |                      |                                      |
| ŝ     | Allgemein ^          |       | #6       | Websho   | WelcomeText                |               |                      |                                      |
|       | Allgemein            |       |          |          | Deutsch (DE) - WelcomeText |               |                      |                                      |
|       | Produktionsstationen |       |          |          | Normal 🗘 B I U             |               |                      |                                      |
|       | Bereiche             |       |          |          |                            |               |                      |                                      |
|       | Kassenladen          |       |          |          |                            |               |                      |                                      |
|       | Drucker              |       |          |          |                            |               |                      |                                      |
|       | App-Links            |       |          |          |                            |               |                      |                                      |
|       | Tischplan            |       |          |          |                            |               |                      |                                      |
|       | Nutzer               |       |          |          |                            |               |                      |                                      |
|       | Nutzergruppen        |       |          |          |                            | Abbrechen     | Speichern            |                                      |
|       | POS-Geräte           |       |          |          |                            |               |                      |                                      |
|       | Gänge                |       |          |          |                            |               |                      |                                      |
|       | Kunden               |       |          |          |                            |               |                      |                                      |
|       | Währung              |       |          |          |                            |               |                      |                                      |
|       | Umsatzgruppen        |       |          |          |                            |               |                      |                                      |
|       | Kundendisplays       |       |          |          |                            |               |                      |                                      |
|       | Übersetzungen        |       |          |          |                            |               |                      |                                      |
|       | Verpackungsprofile   |       |          |          |                            |               |                      |                                      |
|       | Scan-Services        |       |          |          |                            | 1             |                      |                                      |

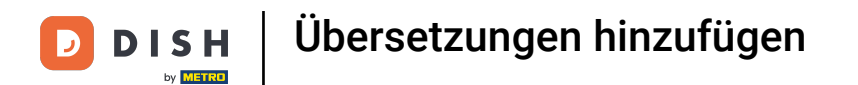

## Um den neuen Begrüßungstext zu übernehmen, klicke auf Speichern.

| DIS  | H POS v2.65.7        | (V)             | Demo DE 🔅 |                              |                      | 😚 Dis     | SH POS-Tutorials     | $\bigcirc$ | lish_de_video@hd.digital $$ |  |  |  |
|------|----------------------|-----------------|-----------|------------------------------|----------------------|-----------|----------------------|------------|-----------------------------|--|--|--|
| « Me | anü minimieren       |                 |           |                              |                      |           |                      |            |                             |  |  |  |
|      |                      | Übersetzungen 🐵 |           |                              |                      |           |                      |            |                             |  |  |  |
| ٢    | Dashboard            | <b>a</b> (      | Suchen    | Webshop Begrüßung            | istext v             | Webshop   | ✓ □ Fehlende Überset | zungen anz | eigen 💿 Spalten 🗸           |  |  |  |
| ٩    | Artikel 🗸 🗸          |                 | ID Name   |                              | Deutsch              |           | Englisch             |            |                             |  |  |  |
| ~    | Finanzen 🗸           |                 | #5 Grab   | & Go                         | 1                    |           | 1                    |            |                             |  |  |  |
| ŝ    | Allgemein A          |                 | #6 Webs   | WelcomeText                  |                      |           |                      |            |                             |  |  |  |
|      | Allgemein            |                 |           | Deutsch (DE) - WelcomeText   |                      |           |                      |            |                             |  |  |  |
|      | Produktionsstationen |                 |           | Normal 🗘 B I U               |                      |           |                      |            |                             |  |  |  |
|      | Bereiche             |                 |           | Willkommen in unserem Res    | staurant!            |           |                      |            |                             |  |  |  |
|      | Kassenladen          |                 |           | Bestellen Sie ganz einfach ü | har unsaran Wahshan  |           |                      |            |                             |  |  |  |
|      | Drucker              |                 |           | Bestellen Sie ganz einiach u | ber unseren websnop. |           |                      |            |                             |  |  |  |
|      | App-Links            |                 |           |                              |                      |           |                      |            |                             |  |  |  |
|      | Tischplan            |                 |           |                              |                      |           |                      |            |                             |  |  |  |
|      | Nutzer               |                 |           |                              |                      |           |                      |            |                             |  |  |  |
|      | Nutzergruppen        |                 |           |                              | Abbrecher            | Speichern |                      |            |                             |  |  |  |
|      | POS-Geräte           |                 |           |                              |                      |           |                      |            |                             |  |  |  |
|      | Gänge                |                 |           |                              |                      |           |                      |            |                             |  |  |  |
|      | Kunden               |                 |           |                              |                      |           |                      |            |                             |  |  |  |
|      | Währung              |                 |           |                              |                      |           |                      |            |                             |  |  |  |
|      | Umsatzgruppen        |                 |           |                              |                      |           |                      |            |                             |  |  |  |
|      | Kundendisplays       |                 |           |                              |                      |           |                      |            |                             |  |  |  |
|      | Ubersetzungen        |                 |           |                              |                      |           |                      |            |                             |  |  |  |
|      | Verpackungsprofile   |                 |           |                              |                      |           |                      |            |                             |  |  |  |
|      | Scan-Services        |                 |           |                              |                      | 1         |                      |            |                             |  |  |  |

## Du hast das Tutorial abgeschlossen. Nun weißt du, wie du Übersetzungen hinterlegst.

| DIS        | H POS v2.65.7        | (V)   | Demo       | DE 0      |                               |                                                                       | 😚 DISH POS-Tutorials | dish_de_video@hd.digital v     |  |
|------------|----------------------|-------|------------|-----------|-------------------------------|-----------------------------------------------------------------------|----------------------|--------------------------------|--|
|            |                      |       |            |           |                               |                                                                       |                      |                                |  |
| « Me       | enü minimieren       | Übers | etzungen   | â         |                               |                                                                       |                      |                                |  |
| Ø          | Dashboard            |       | , etzungen | \$        |                               |                                                                       |                      |                                |  |
|            |                      | Q     |            | Suchen    | Webshop Begrüßungstext Vebsho |                                                                       | Fehlende Übe         | setzungen anzeigen 💿 Spalten 🗸 |  |
| $\bigcirc$ | Artikel              | ~     |            |           |                               |                                                                       |                      |                                |  |
|            |                      |       | ID         | Name      |                               | Deutsch                                                               | Englisch             |                                |  |
| ~          | Finanzen             | ~     | #5         | Grab & Go |                               | 0                                                                     | D                    |                                |  |
| ~~         | Alleranain           |       | #5         | Glab & GO |                               | 0                                                                     | V                    |                                |  |
| 503        | Aligemein            | ^     | #6         | Webshop   |                               | Willkommen in unserem Restaurar<br>Bestellen Sie ganz einfach über un | nt!<br>nseren        |                                |  |
|            | Allgemein            |       |            |           |                               |                                                                       |                      |                                |  |
|            | Produktionsstationen |       |            |           |                               |                                                                       |                      |                                |  |
|            | Bereiche             |       |            |           |                               |                                                                       |                      |                                |  |
|            | Kassenladen          |       |            |           |                               |                                                                       |                      |                                |  |
|            | Drucker              |       |            |           |                               |                                                                       |                      |                                |  |
|            | App-Links            |       |            |           |                               |                                                                       |                      |                                |  |
|            | Tischplan            |       |            |           |                               |                                                                       |                      |                                |  |
|            | Nutzer               |       |            |           |                               |                                                                       |                      |                                |  |
|            | Nutzergruppen        |       |            |           |                               |                                                                       |                      |                                |  |
|            | POS-Geräte           |       |            |           |                               |                                                                       |                      |                                |  |
|            | Gänge                |       |            |           |                               |                                                                       |                      |                                |  |
|            | Kunden               |       |            |           |                               |                                                                       |                      |                                |  |
|            | Währung              |       |            |           |                               |                                                                       |                      |                                |  |
|            | Umsatzgruppen        |       |            |           |                               |                                                                       |                      |                                |  |
|            | Kundendisplays       |       |            |           |                               |                                                                       |                      |                                |  |
|            | Übersetzungen        |       |            |           |                               |                                                                       |                      |                                |  |
|            | Verpackungsprofile   |       |            |           |                               |                                                                       |                      |                                |  |
|            | Scan-Services        |       |            |           |                               | 1                                                                     |                      |                                |  |
|            |                      |       |            |           |                               |                                                                       |                      |                                |  |

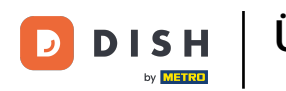

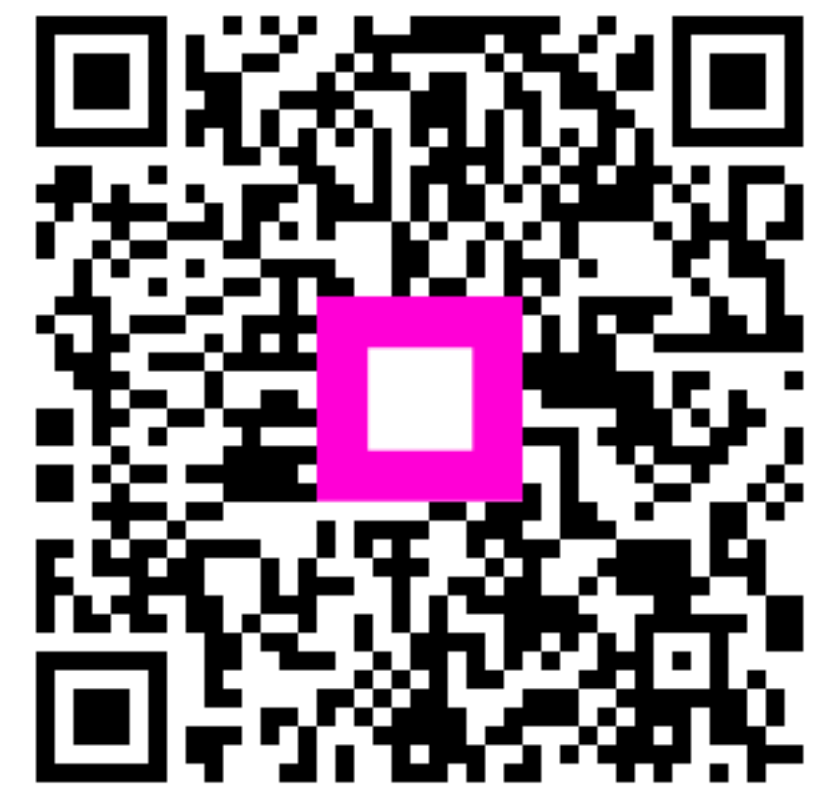

Scannen, um zum interaktiven Player zu gelangen